## 領域間の変動成分を知りたい

手順

# 1. "A", "B", "C"のROIを設定 2. データ行列テーブル計算 3. 検定

4. PCA 5. PLS

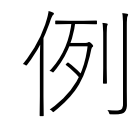

### "A"にあって、 "B","C"にない 成分を抽出する

#### 5.1 PLS (部分最小二乗法)

| 🔤 ファイル 表示 検索                                                                                                    | 設定 オプション 拡張機能 ヘルプ                                                                                                    |                                                                                                    | 🛃 差異解析   C:¥Users¥yamac                                                                                                    | ◎ 部分晨/                                                                                                    | トー亜       | 注(Partia                                                                                                    | al least Squares. PLS)&                                                                                                    | 行います                                                                       |
|----------------------------------------------------------------------------------------------------|----------------------------------------------------------------------------------------------------|----------------------------------------------------------------------------------------------------|----------------------------------------------------------------------------------------------------|----------------------------------------------------------------------------------------------------|-----------|----------------------------------------------------------------------------------------------------|----------------------------------------------------------------------------------------------------|----------------------------------------------------------------------------|
|                                                                                                    | ROIUZE                                                                                                    | =                                                                                                    | データ行列テーブル                                                                                                    |                                                                                                    | J.— ⁄     |                                                                                                    |                                                                                                    | 1 0 0 90                                                                   |
| 画像レジストレーショ<br>ン                                                                                                  | No. 使用 ファイル名 ROI名                                                                                                    | 属性                                                                                                    |                                                                                                    | _各ROIσ                                                                                                    | )平均       | スペクト                                                                                                    | ルを其に計質されます                                                                                                    |                                                                            |
|                                                                                                    | 1 Testicle_9A All                                                                                                    | Group A                                                                                                    | No. 使用 タグ ラベル                                                                                                    | ЦКОГФ                                                                                                    |           |                                                                                                    |                                                                                                    |                                                                            |
|                                                                                                    | 2 V Testicle_9A ROI001                                                                                                    | Group A                                                                                                    | 1 699.9849                                                                                                    | -700.9849 700.4849                                                                                                    | 12654.115 | 10992.916 13195.851                                                                                                    |                                                                                                    |                                                                            |
| ROI設定                                                                                                    | 3 V Testicle_9A ROI002                                                                                                    | Group B                                                                                                    | 2 700.9849                                                                                                    | 701.9849 701.4849                                                                                                    | 10132.104 | 9749.542 20207.773                                                                                                    | and the second second second second second second second second second second second second second second second                                                                                                    | TIC                                                                        |
|                                                                                                    | 4 V Testicle_9A RO1003                                                                                                    | Group C                                                                                                    | 3 701.9849                                                                                                    | -702.9849 702.4849                                                                                                    | 6875.912  | 5408.621 10541.267<br>8175 758 12906 003                                                                                        |                                                                                                    | ファイル名:                                                                     |
| =とめて解析・                                                                                                    | 5 Testicle_9A RO1004                                                                                                    | Group D                                                                                                    | 5 703.9849                                                                                                    | -704.9849 704.4849                                                                                                    | 8598.983  | 6357.625 10517.781                                                                                                    | 1. S. G. S. M. L. M. LEWIS AND AND ADDRESS IN CONTRACT OF MALE                                                                                                    | Testicle_9AA_PI_SL_5x_1_AREA01.i                                           |
| ☆ データ行列                                                                                                    |                                                                                                    |                                                                                                    | 6 🗹 704.9849                                                                                                    | -705.9849 705.4849                                                                                                    | 11917.976 | 9338.670 13851.114                                                                                                    |                                                                                                    | mdx                                                                        |
| \$ 7 713A                                                                                                    |                                                                                                    |                                                                                                    | 7 705.9849                                                                                                    | -706.9849 706.4849                                                                                                    | 7367.519  | 5995.169 9259.481                                                                                                    | and the second second second second second second second second second second second second second second secon                                                                                                    | タイプ:                                                                       |
| ±∕₀. I                                                                                                    |                                                                                                    |                                                                                                    | 8 706.9849                                                                                                    | -707.9849 707.4849                                                                                                    | 7841.996  | 8671.765 16254.045                                                                                                    | <ul> <li>A grad grad state state of the set</li> </ul>                                                                                                    | TIC                                                                        |
| 前処理設定                                                                                                    |                                                                                                    |                                                                                                    | 9 2 707.9849                                                                                                    | -708.9849 708.4849                                                                                                    | 6609.303  | 6343.222 10192.927                                                                                                    |                                                                                                    |                                                                            |
|                                                                                                    |                                                                                                    |                                                                                                    | 10 708.9849                                                                                                    | 709.9849 709.4849                                                                                                    | 12658.084 | 13006.758 17694.062                                                                                                    |                                                                                                    |                                                                            |
| <u>*/-</u>                                                                                                    |                                                                                                    |                                                                                                    | 12 709.9849                                                                                                    | -711.9849 711.4849                                                                                                    | 8555 765  | 8655.481 11234.953                                                                                                    |                                                                                                    |                                                                            |
|                                                                                                    |                                                                                                    |                                                                                                    | 13 711.9849                                                                                                    | -712.9849 712.4849                                                                                                    | 6515.152  | 5488.399 9521.748                                                                                                    |                                                                                                    |                                                                            |
| 前処埋                                                                                                    |                                                                                                    |                                                                                                    | 14 712.9849                                                                                                    | -713.9849 713.4849                                                                                                    | 8275.835  | 7723.166 22881.835                                                                                                    | and the second state of the second state of th |                                                                            |
|                                                                                                    |                                                                                                    |                                                                                                    | 15 🔽 713.9849                                                                                                    | -714.9849 714.4849                                                                                                    | 6949.865  | 6083.847 16639.591                                                                                                    |                                                                                                    |                                                                            |
| - 🔯                                                                                                    |                                                                                                    |                                                                                                    | 16 714.9849                                                                                                    | -715.9849 715.4849                                                                                                    | 6666.396  | 7309.580 19637.225                                                                                                    |                                                                                                    |                                                                            |
| データ行列設定                                                                                                    |                                                                                                    |                                                                                                    | 17 715.9849                                                                                                    | -716.9849 716.4849                                                                                                    | 8706.953  | 7608.531 11899.940                                                                                                    | <ul> <li>Provide the second second s</li></ul>                                                                                                    | ▶ 情報のコピー                                                                   |
|                                                                                                    |                                                                                                    |                                                                                                    | 18 ./ 716.98/0                                                                                                    | 717 0940 717 4940                                                                                                    | 0000040   |                                                                                                    |                                                                                                    |                                                                            |
|                                                                                                    |                                                                                                    |                                                                                                    | <                                                                                                    |                                                                                                    |           |                                                                                                    |                                                                                                    |                                                                            |
|                                                                                                    |                                                                                                    | -                                                                                                    | K                                                                                                    |                                                                                                    |           |                                                                                                    | Y used to be                                                                                                    |                                                                            |
| データ行列計算                                                                                                    |                                                                                                    |                                                                                                    | <i>4</i> эл                                                                                                    |                                                                                                    |           |                                                                                                    | ■ MS1X-ジー覧                                                                                                    | • x                                                                        |
| データ行列計算                                                                                                    |                                                                                                    |                                                                                                    | く<br>グラフ<br>スペクトル 箱ひげ図                                                                                                    |                                                                                                    |           |                                                                                                    | × MSイメ-ジー覧<br>● MSイメ-ジョ油 ■ ● ■ ソート × ◆                                                                                                    | ◆ ×<br>● 表示 ~ [5] [6] 《                                                    |
| データ行列計算<br>※ 差異解析                                                                                                |                                                                                                    |                                                                                                    | グラフ<br>スペクトル 箱ひげ図<br>マロール 第二の 1000000000000000000000000000000000000                                                                                                    |                                                                                                    | 5 8       | - :<br>ROI平均 > >>>>>>>>>>>>>>>>>>>>>>>>>>>>>>>>>>                                                                               | × MSイメ-ジー覧<br>≫ MSイメ-ジー覧<br>● ■ ソート × ●                                                                                                    | <ul> <li>× ×</li> <li>≪</li> <li>∞ ₹5</li> </ul>                           |
| <del>了_</del> 9行列計算<br>※ 差異解析                                                                                    | <                                                                                                    | >                                                                                                    | グ57<br>スペクトル 箱ひげ図<br>図 M 3<br>(1) (1) (1) (1) (1) (1) (1) (1) (1) (1)                                                                                                    | · · · · · · · · · · · · · · · · · · ·                                                                                                    | 9 0       | ROI平均         >                                                                                                    | × MSfX-ジー覧<br>● MSfX-ジー覧<br>● ■ ソート × ◆<br>● ■ オージ追加 ■ ● ■ ソート × ◆                                                                                                    | <ul> <li>× ×</li> <li>● 表示 ∨ [½] [ef]</li> <li>● 副前篇</li> </ul>            |
| デー9行列計算<br>※ 差異解析<br>● 第一の行列計算                                                                                   | < 解析パラメータ                                                                                                    | ><br>• x                                                                                                    | グラフ<br>スペクトル 箱ひげ図<br>2010日 単一の 第<br>第<br>第<br>第<br>第<br>第<br>第<br>第<br>第<br>第<br>第<br>第<br>第<br>第<br>第<br>第<br>第<br>第<br>第                                                                                                    | <ul> <li>(学 表示 ~)</li> <li>(次)</li> <li>(次)</li> <li>(次)</li> <li>(水)</li> <li>(水)</li></ul> | DC        | ROI平均         ✓           面 全て計算         ×                                                                                      | × MS1X-ジー覧<br>● MS1X-ジー覧<br>● MS1X-ジ追加 ■ ○ ● ■ ソート × ●                                                                                                    | <ul> <li>×</li> <li>● 表示 ∨ [15] [16]</li> <li>≪</li> <li>■ 四別演算</li> </ul> |
| デー9行列計算<br>※ 差異解析<br>後定                                                                                          | <<br>解析/(5メータ                                                                                                    | ><br>• x                                                                                                    | (く<br>ガ5フ<br>スペクトル 箱ひ打図<br>留 逸 &                                                                                                    | <ul> <li>ダ 表示 &lt; ご</li> <li>ジ追加</li> <li>() m/2検索</li> </ul>                                                                                                    |           | ROI平均         >           面 全て計算         >                                                                                      | × MS1X-ジー覧<br>● MS1X-ジー覧<br>● MS1X-ジー覧<br>● ■ ソート × ◆<br>■ ● ■ クート × ◆<br>■ ● ■ クート × ◆                                                                                                    | <ul> <li>×</li> <li>● 表示 ✓ [15] [16]</li> <li>● 副別演算</li> </ul>            |
| デー9行列計算<br>※ 差異解析<br>後定<br>民国 (1)                                                                                | く<br>解析/(ラメーク<br>TIC                                                                                                    | ><br>• x                                                                                                    | ダラフ<br>スペクトル 箱ひ打図<br>2ペクトル 箱ひ打図<br>2ペクトル 箱ひ打図<br>3000000000000000000000000000000000000                                                                                                    | <ul> <li>ダ表示 &lt;</li> <li>ジ追加</li> <li>アルクロック</li> <li>アルクロック</li> </ul>                                                                                                    |           | ROI平均     X       画 全て計算       計 表 ファイル名       回 口 Tertica 800                                                                  | × MS1X-ジー覧<br>● MS1X-ジー覧<br>● ● ● ● ● ● ● ● ● ● ● ● ● ● ● ● ● ● ●                                                                                                     | <ul> <li>×</li> <li>● 表示 ✓ [15] [16]</li> <li>● 副別演算</li> </ul>            |
| データ行列計算<br>データ行列計算<br>※ 差異解析<br>検定<br>評典                                                                         | <<br>解析パラメーク<br>TIC<br>No. Name                                                                                                    | ><br>Value                                                                                                    | ズベクトル 箱ひげ図<br>スペクトル 箱ひげ図<br>留 M M ① 3<br>目 現 現 ● MSイメー<br>読 ビークビッキング                                                                                                    | <ul> <li>参表示 &lt; ご</li> <li>ジ追加</li> <li>の</li> <li>m/2検索</li> </ul>                                                                                                    | 5         | ROI平均        画 全て計算       計 表 ファイル名       画 L Testicle_9AA       回 L Testicle 9AA                                               | × MS1X-ジー覧<br>● MS1X-ジー覧<br>● MS1X-ジ追加 ■ @ ● ● ■ ソート × ●<br>● ■ 0 m/2換票 ● 重ね合わせ<br>Testicle 9AA_PI                                                                                                    | <ul> <li>×</li> <li>● 表示 ✓ [15] [16]</li> <li>● 画別演算</li> </ul>            |
| デー9行列計算<br>デー9行列計算<br>※ 差異解析<br>後定<br>そ<br>アCA計算                                                                 | <<br>解析パラメーク<br>TIC<br>No. Name<br>1 ノーマライズ                                                                                                    | ><br>Value<br>TIC                                                                                                    | < <li>オラフ     スペクトル 箱ひげ図     スペクトル 箱ひげ図     スペクトル 箱ひげ図     スペクトル 箱ひげ図     スペクトル 箱ひげ図     スペクトル 箱ひげ図     スペクトル 箱ひげ図     スペクトル 箱ひげ図     スペクトル 箱ひげ図     スペクトル 第一日 日本 日本 日本 日本 日本 日本 日本 日本 日本 日本 日本 日本 日本</li>                                                                                                    | ● 表示 ~ 逆 ジ追加 ② m/2検索                                                                                                    | 5         | ROI平均     ✓       圖 全て計算     ✓       計 表 ファイル名     □       □ Testicle_9AA       □ Testicle_8AA       □ Testicle 8AA             | × MS1X-ジー覧<br>● MS1X-ジー覧<br>● MS1X-ジ追加 ■ @ ● ● ■ ソート × ●<br>● ■ 0 m/2換票 ● 重ね合わせ<br>Testicle_9AA_Pl                                                                                                    | <ul> <li>×</li> <li>● 表示 ✓ [15] [16]</li> <li>● 画別演算</li> </ul>            |
| デーク行列計算<br>デーク行列計算<br>※ 差異解析<br>検定<br>(学業)<br>PCA計算                                                              | <<br>解析パラメータ<br>TIC<br>No. Name<br>1 ノーマライズ<br>2 ノーマライズ基準値設定                                                                                                    | ><br>Value<br>TIC<br>77                                                                                                    | < <li>グラフ     スペクトル 箱ひげ図     スペクトル 箱ひげ図     スペクトル 名の     スペクトル 箱ひげ図     スペクトル 名の     スペクトル 名の     スペク     スペクトル 名の     スペクトル 名の     スペクトル 名の     スペクトル 名の     スペク     スペクトル 名の     スペクトル 名の     スペクトル 名の     スペクトル 名の     スペク     スペク     スペ</li> | ● 表示 > 逆 ジ追加 ② m/2検索                                                                                                    | 5         | ROI平均        画 全て計算       計 表 ファイル名       画 二 Testicle_9AA       画 二 Testicle_9AA       画 二 Testicle_9AA                        | × MS1X-ジー覧<br>● MS1X-ジー覧<br>● MS1X-ジョ油 ■ @ ● ● ■ ソート × ●<br>● ■ 0 m/2換票 ● 重ね合わせ<br>Testicle 9AA,Pl                                                                                                    |                                                                            |
| デーク行列計算<br>デーク行列計算<br>を見解析<br>検定<br>PCA計算                                                                        | タントング  メーク  メーク  メーク  メーク  メーク  メーク  メーク  メー                                                                                                    | ><br>Value<br>TIC<br>77<br>0                                                                                                    | <<br>ガラフ<br>スペクトル 箱ひげ図<br>一〇 私 一 3<br>1 現 現 ● MSイメー<br>減 ビークビッキング                                                                                                    | ● 表示 ~ 逆 ジ追加 ② m/2検索                                                                                                    |           | ROI平均        画 全て計算       新 表 ファイル名       画 二 Testicle_9AA       画 二 Testicle_9AA       画 二 Testicle_9AA                        | × MS1X-ジー覧<br>● MS1X-ジー覧<br>● MS1X-ジョニ類<br>● ● ● ■ ソート × ●<br>■ ● ● ■ ソート × ●<br>■ ● ● ■ ソート × ●<br>■ ● ● ■ ソート × ●<br>■ ● ● ■ リート × ●<br>■ ● ● ■ リート × ●<br>■ ● ● ■ リート × ●                                                                                                    |                                                                            |
| デーク行列計算<br>デーク行列計算<br>※ 差異解析<br>検定<br>PCA計算<br>PCA計算                                                             | タンプログロングングロック                                                                                                    | ><br>Value<br>TIC<br>77<br>0<br>JV9-4                                                                                                    | <                                                                                                    | ● 表示 ~ 逆                                                                                                    |           | ROI平均        画 全て計算       計 表 ファイル名       画 1 Testicle_9AA       画 1 Testicle_9AA       画 1 Testicle_9AA       画 1 Testicle_9AA | × MS1X-ジー覧<br>● MS1X-ジー覧<br>● MS1X-ジョニ加 ● ● ■ ソート × ●<br>■ ● ● ■ ソート × ●<br>■ ● ■ ● ■ ソート × ●<br>■ ■ ● ■ ● ■ 10 m/2検索<br>■ ■ ● ■ ● ■ 10 m/2検索<br>■ ■ ■ ● ■ ■ 0 m/2検索<br>■ ■ ■ ■ ■ ■ ■ ■ ■ ■ ■ ■ ■ ■ ■ ■ ■ ■ ■                                                                                                     |                                                                            |
| デーク行列計算<br>デーク行列計算<br>※ 差異解析<br>検定<br>配<br>アCA計算<br>PCA計算<br>PCA結果表示                                             | <<br>繋折パラメータ<br>TIC<br>No. Name<br>1 ノーマライズ<br>2 ノーマライズ基準値設定<br>3 ノーマライズ基小しきい値(%)<br>4 データ行列解析方法<br>5 m/2範囲                                                                                                    | ><br>Value<br>TIC<br>77<br>0<br>Jンターゲ<br>699.984                                                                                                    | ズベクトル 箱ひげ図<br>スペクトル 箱ひげ図<br>会 M (1) (1) (1) (1) (1) (1) (1) (1) (1) (1)                                                                                                    | ● 表示 ~ 逆                                                                                                    |           | ROI平均        画 全て計算       計 表 ファイル名       画 二 Testicle_9AA       画 二 Testicle_9AA       画 二 Testicle_9AA                        | × MS1X-ジー覧<br>● MS1X-ジー覧<br>● MS1X-ジョ油 ■ ○ ● ■ ソート × ●<br>■ でのでは、「「」」<br>■ でのでは、「」」<br>■ でのでは、「」」<br>■ でのでは、「」」<br>■ でのでは、「」」<br>■ でのでは、「」」<br>■ でのでは、「」」<br>■ でのでは、「」」<br>■ でのでは、「」」<br>■ でのでのでは、「」」<br>■ でのでのでは、「」」<br>■ でのでのでのでのでのでのでのでのです。<br>■ でのでのでのでのでのでのでのです。<br>■ でのでのでのでのでのでのでのでのでのです。<br>■ でのでのでのでのでのでのでのでのです。<br>■ でのでのでのでのでのでのでのでのでのです。<br>■ でのでのでのでのでのでのでのでのでのでのでのでのでのでのでのでのでのでのでの                                                                                                    |                                                                            |
| デーク行列計算<br>デーク行列計算<br>※ 差異解析<br>検定<br>PCA計算<br>PCA結果表示                                                           | メージングイズ (Da)                                                                                                    | ><br>Value<br>TIC<br>77<br>0<br><i>JY9-J</i><br>699.984<br>1.0000                                                                                                    | ズベクトル 箱ひげ図<br>スペクトル 箱ひげ図<br>留 M → ● 第<br>目 照 照 ● MSイメー<br>読 ビークビッキング                                                                                                    | ● 表示 ✓ Ⅲ                                                                                                    |           | ROI平均        画 全て計算       新 表 ファイル名       画 二 Testicle_9AA       画 二 Testicle_9AA       画 二 Testicle_9AA                        | × MS1X-ジー覧<br>● MS1X-ジー覧<br>● MS1X-ジョニ版 ● ● ● ソート × ●<br>■ でのでは、「「」」<br>Testicle 9AA, Pl<br>していたいに、9AA, Pl<br>していたいに、9AA, Pl                                                                                                    |                                                                            |
| デーク行列計算<br>デーク行列計算<br>※ 差異解析<br>検定<br>()<br>()<br>()<br>()<br>()<br>()<br>()<br>()<br>()<br>()<br>()<br>()<br>() | <<br>繋折パラメータ<br>TIC<br>No. Name<br>1 ノーマライズ<br>2 ノーマライズ基準値設定<br>3 ノーマライズ基準値設定<br>3 ノーマライズ基準値設定<br>3 ノーマライズ基準値設定<br>5 m/2範囲<br>6 許容福/どンサイズ (Da)<br>7 ラベリング                                                                                                    | ><br>Value<br>TIC<br>77<br>0<br>                                                                                                    | ズベクトル 箱ひげ図<br>スペクトル 箱ひげ図<br>留 M → ● 第<br>目 照 照 ● MSイメー<br>読 ビークビッキング                                                                                                    | ● 表示 ✓ Ⅲ                                                                                                    |           | ROI平均        画 全て計算       計 表 ファイル名       画 二 Testicle_9AA       画 二 Testicle_9AA       画 二 Testicle_9AA       画 二 Testicle_9AA | × MS1X-ジー覧<br>● MS1X-ジー覧<br>● MS1X-ジョニ版<br>● ● ● ● ● ● ● ● ● ● ● ● ● ● ● ● ● ● ●                                                                                                     |                                                                            |
| デーク行列計算<br>デーク行列計算<br>※ 差異解析<br>様定<br>検定<br>PCA計算<br>PCA結果表示<br>PCA結果表示                                          | メージング (Data Strain Strain | ><br>Value<br>TIC<br>77<br>0<br>                                                                                                    | ズベクトル 箱ひげ図<br>スペクトル 箱ひげ図<br>留 M → ● 第<br>日 四 四 ● MSイメー<br>読 ビークビッキング                                                                                                    | ● 表示 ✓ Ⅲ                                                                                                    |           | ROI平均        画 全て計算       計 表 ファイル名       画 二 Testicle_9AA       画 二 Testicle_9AA       画 二 Testicle_9AA       画 二 Testicle_9AA | × MS1X-ジー覧<br>● MS1X-ジー覧<br>● MS1X-ジー覧<br>● ■ ソート × ●<br>■ でのでは、<br>■ でのでは、<br>■ でのでは、<br>■ でのでは、<br>■ でのでは、<br>■ でのでは、<br>■ でのでは、<br>■ でのでは、<br>■ でのでは、<br>■ でのでは、<br>■ でのでは、<br>■ でのでは、<br>■ でのでは、<br>■ でのでのでは、<br>■ でのでは、<br>■ でのでは、<br>■ でのでは、<br>■ でのでは、<br>■ でのでは、<br>■ でのでのは、<br>■ でのでのは、<br>■ でのでのは、<br>■ でのでのでのでのでのでのでのでのでのでのでのでのでのでのでのでのでのでのでの                                                                                                    |                                                                            |
| デーク行列計算<br>デーク行列計算<br>を実解析<br>検定<br>PCA計算<br>PCA結果表示<br>PCA結果表示                                                  | メージング<br>メンジング<br>メーマライズ<br>シーマライズを準備設定<br>コージーマライズを準備設定<br>コージーマライズ最小しきい値(%)<br>イージーマライズ最小しきい値(%)<br>イージーク「ブ気別解析方法<br>ちーック「⑦別解析方法<br>ちーック「⑦別解析方法<br>ちーック「⑦別解析方法<br>キータ「⑦別解析方法<br>ちーック「⑦別解析方法<br>キーター「⑦」<br>・・・・・・・・・・・・・・・・・・・・・・・・・・・・・・・・・・・・                                                                                                    | Value           TIC           X7           0           J29-94           699,984           1.0000           X7           X7           X7           X7           X7           X7           X7           X7           X7           X7           X7           X7           X7           X7           X7           X7           X7 | ズベクトル 箱ひげ図<br>スペクトル 箱ひげ図<br>菜 ▲ ▲ ● 第<br>目 Ⅲ Ⅲ ● MSイメー<br>菜 ビークビッキング                                                                                                    | ● 表示 ✓ Ⅲ                                                                                                    | 9         | ROI平均        画 全て計算       計 表 ファイル名       画 二 Testicle_9AA       画 二 Testicle_9AA       画 二 Testicle_9AA                        | × MS1X-ジー覧<br>● MS1X-ジー覧<br>● MS1X-ジー覧<br>● ■ ソート × ●<br>■ でのではまました。<br>■ でのではまました。<br>■ でのではまました。<br>■ でのではまました。<br>■ でのではまました。<br>■ でのではまました。<br>■ でのでは、<br>■ でのでは、<br>■ でのでは、<br>■ でのでは、<br>■ でのでは、<br>■ でのでは、<br>■ でのでは、<br>■ でのでは、<br>■ でのでは、<br>■ でのでは、<br>■ でのでのでは、<br>■ でのでのでのでのでのでのでのでのでのでのでのでのでのでのでのでのでのでのでの                                                                                                    |                                                                            |
| デーク行列計算         芝具解析         使定         検定         PCA計算         PCA計算         PCA計算         PCA計算         PCA計算 | メージングズ (Da)<br>マジングズ (Da)<br>マジングズ (Da)<br>マジンズ (Da)<br>マジンズ (Da)<br>マジングズ (Da)<br>マジングズ (Da)<br>マジングズ (Da)<br>マジング<br>名 除外リスト<br>9 しさい値設定                                                                                                    | ><br>Value<br>TIC<br>377<br>0<br>J29-9<br>699,944<br>1,0000<br>37<br>47<br>37<br>47<br>37                                                                                                    | ズベクトル 箱ひげ図<br>スペクトル 箱ひげ図<br>菜 ▲ ▲ ● ● MSイメー<br>菜 ピークビッキング                                                                                                    | ★ ◆ 表示 ✓ Ⅲ                                                                                                    | 5         | ROI平均        画 全て計算       計 表 ファイル名       回 二 Testicle_9AA       回 二 Testicle_9AA       回 二 Testicle_9AA                        | × MS1X-ジー覧<br>● MS1X-ジー覧<br>● MS1X-ジー覧<br>● ■ ソート × ●<br>■ でのでを読録 ● 重ね合わせ<br>Testicle_SAA_P!<br>していてを読録 ● 重ね合わせ<br>Tic                                                                                                    |                                                                            |

#### 5.2 PLSパラメータ設定

| PLSパラメー | 9                 |                  |          |         |         |   |        | × |
|---------|-------------------|------------------|----------|---------|---------|---|--------|---|
| 潜在変数    | の数                | •<br>•<br>•<br>• | ib<br>ib | 5 🗸     |         |   |        |   |
| 前処理     |                   | パレートス            | ケール      | $\sim$  |         |   |        |   |
| ROIリスト  |                   |                  |          | 1۷      | ポート     | 4 | エクスポート |   |
| No.     | ファイル名             |                  | ROI名     | 属性      | Y値      |   |        |   |
| 1       | Testicle_9AA_PI_S | L_5x_1           | ROI001   | Group A | 0.00000 |   |        |   |
| 2       | Testicle_9AA_PI_S | L_5x_1           | ROI002   | Group B | 0.00000 |   |        |   |
| 3       | Testicle_9AA_PI_S | L_5x_1           | ROI003   | Group C | 0.00000 |   |        |   |
|         |                   |                  |          |         |         |   |        |   |
|         |                   |                  |          | D       | 実行      | X | キャンセル  |   |
|         |                   |                  |          |         |         |   |        |   |

#### 5.3 PLSパラメータ設定

実行

キャンセル

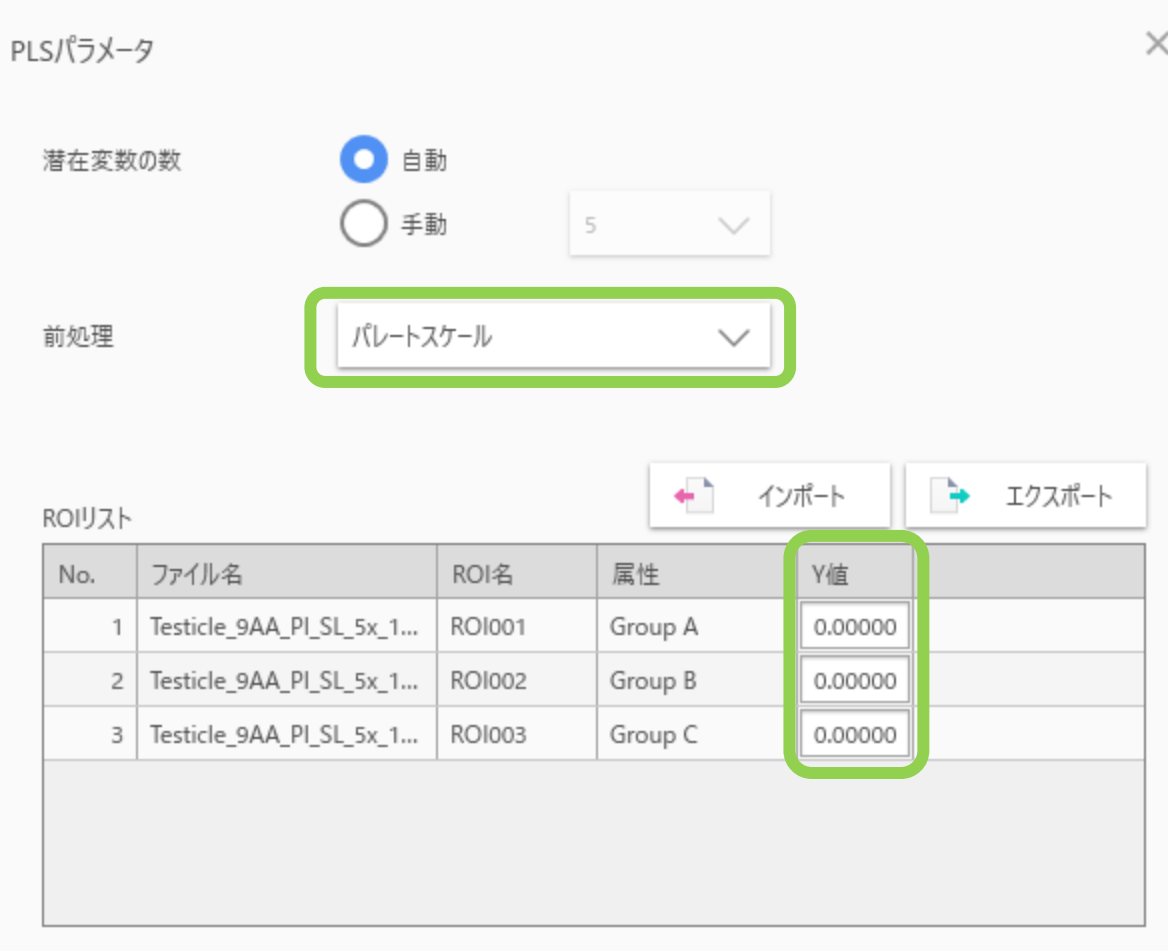

× 信号強度の扱いを変えたいときは"前処理"から選択できます。

"なし":信号強度そのまま

"中心化":ROI間の各m/zの信号強度の平均を0にします。 "オートスケール":"中心化"に加えて、ROI間の変動の 標準偏差を1にします

"パレートスケール": "中心化"に加えて、ROI間の変動 を標準偏差の平方根で除算します。"中心化"と"オート スケール"の間になります。

目的にしたい数値を"Y値"に入力します。 例えば ROI1にあってROI2,3に無いものを探す場合はそ れぞれ1,0,0とします。

#### 5.4 PLSパラメータ設定

| 前処理      | パレートス                            | マケール   | $\sim$        | ]             |          |
|----------|----------------------------------|--------|---------------|---------------|----------|
| ROIリスト   |                                  | Políž  |               | インポート         | ┣ エクスポート |
| No.<br>1 | ファイル名<br>Testicle 9AA PI SL 5x 1 | ROI2   | 属性<br>Group A | Y值<br>1.00000 |          |
| 2        | Testicle_9AA_PI_SL_5x_1          | ROI002 | Group B       | 0.00000       |          |
| 3        | Testicle_9AA_PI_SL_5x_1          | ROI003 | Group C       | 0.00000       |          |
|          |                                  |        |               |               |          |

#### 5.5 PLS計算

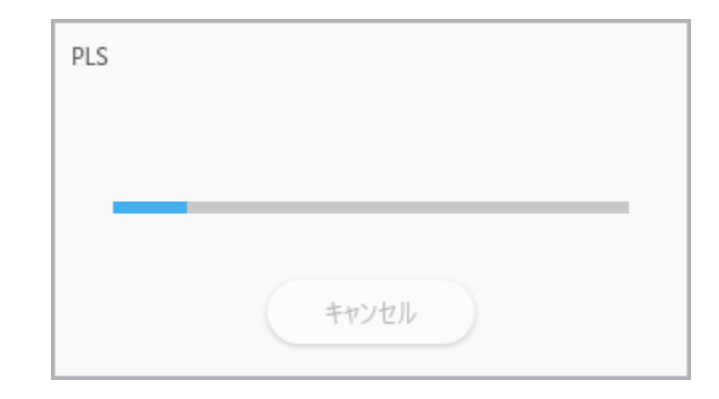

#### 5.6 PLS計算

|                                                     | PLSパラメー | -9                                                                                          |          |               |          |   |
|-----------------------------------------------------|---------|---------------------------------------------------------------------------------------------|----------|---------------|----------|---|
|                                                     | 潜在変数    |                                                                                             | ih<br>ib | 5 🗸           |          |   |
| 17- X                                               | 前処理     | 1<br>1<br>1<br>1<br>1<br>1<br>1<br>1<br>1<br>1<br>1<br>1<br>1<br>1<br>1<br>1<br>1<br>1<br>1 | 5-n      | ~             | ]        |   |
| データセットが不正です。<br>Y値のパリエーションを増やすか、潜在変数の数を「手動」にして再度実行し | ROIリスト  |                                                                                             |          | +             | インボート    | + |
| てください。                                              | No.     | ファイル名<br>Tastisla QAA PL SL 5v 1                                                            | ROI名     | 属性<br>Group A | Y值       |   |
|                                                     | 2       | Testicle_9AA_PI_SL_5x_1                                                                     | RO1001   | Group B       | 0.00000  |   |
| ОК                                                  | 3       | Testicle_9AA_PI_SL_5x_1                                                                     | ROI003   | Group C       | 0.00000  |   |
|                                                     |         |                                                                                             |          |               |          |   |
|                                                     |         |                                                                                             |          |               |          | _ |
|                                                     |         |                                                                                             |          |               | 実行 キャンセル | k |

"データセットが不正です。Y値のバリエーションを増やすか、潜在変数の数を手動にして再度実行してください。" のメッセージが出た場合には、

・PLSパラメータで"手動"を選択

もしくは

・Y値あたりのデータセット (ROI)の数を増やす

を行ってください。

クロスバリデーションのためのデータ数が足りないのが原因です。

#### 5.7 PLS結果画面

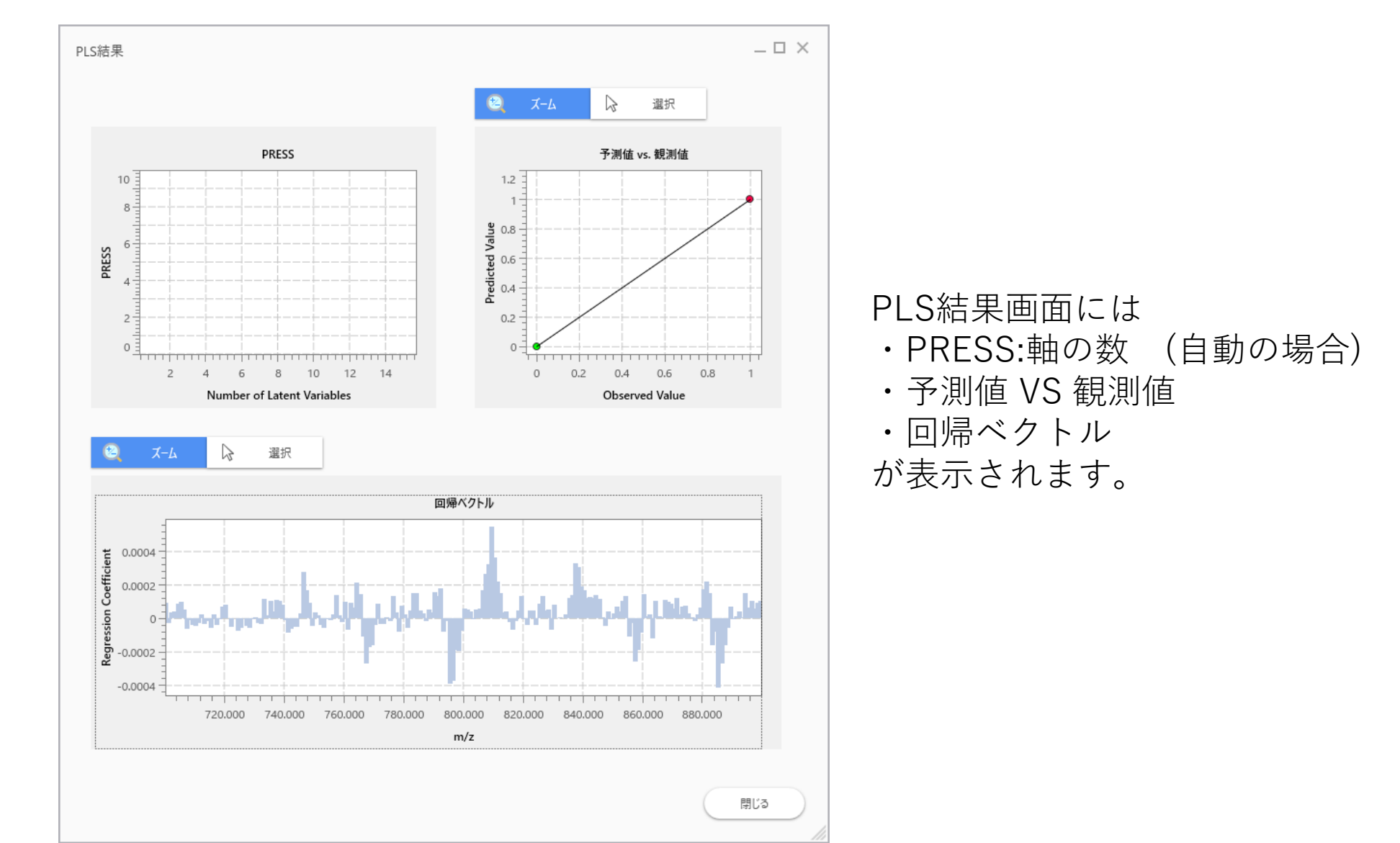

#### 5.8 PLS結果画面

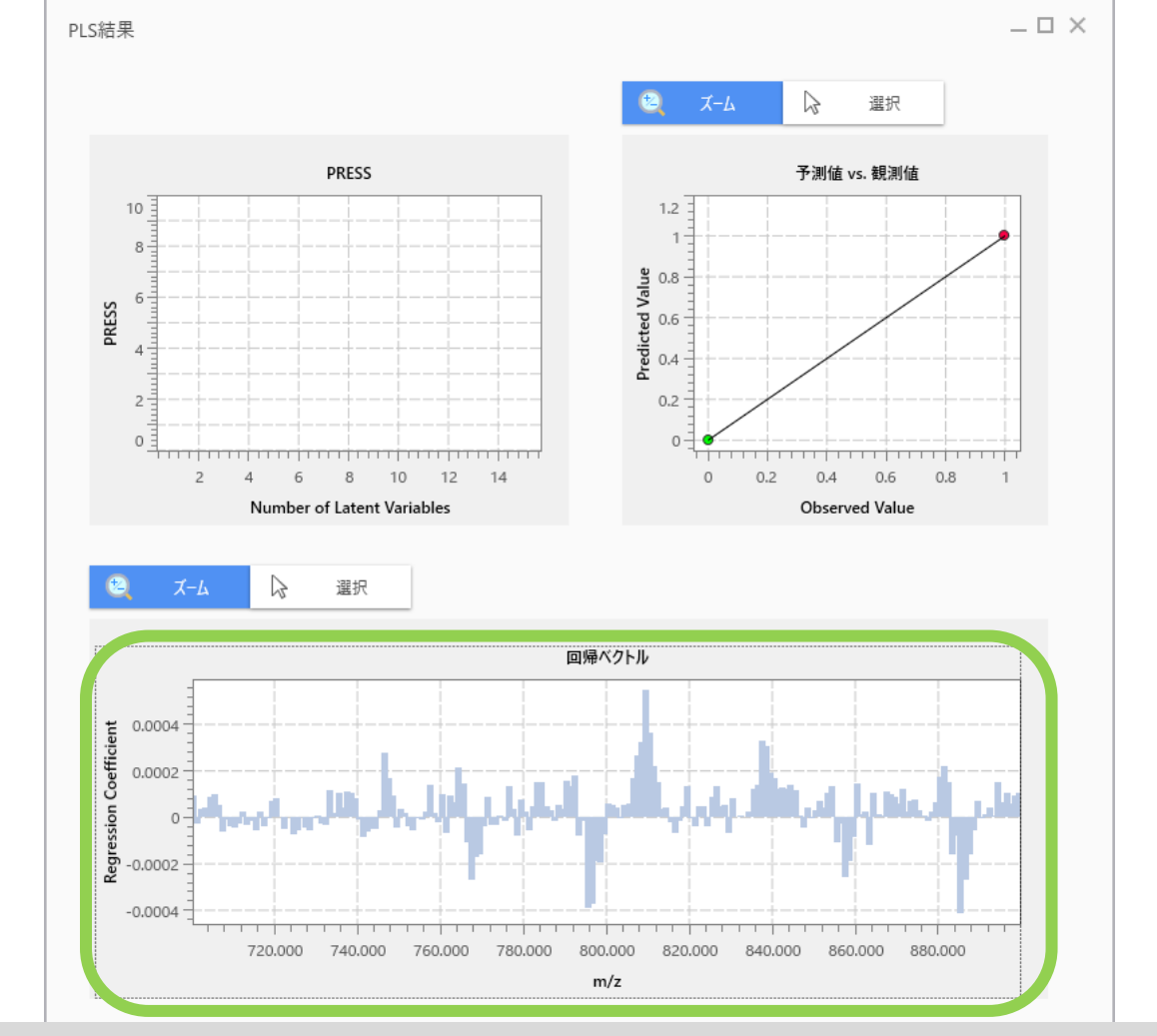

回帰ベクトルのグラフから回帰係数の大きな成分を選択できますが、 メイン画面のデータ行列テーブルから選択したほうが楽です。

#### 5.9 PLS係数が表示される

| 🔛 ノアイル 衣示 使案                                                                                                    | 設止 オノンヨノ 拡張機能 ペルノ                                                                                                    | ■ メイン両面のデニタ行列テニブル内にDCの同倶係粉が主テキれます                                                                                                    |
|----------------------------------------------------------------------------------------------------|----------------------------------------------------------------------------------------------------|----------------------------------------------------------------------------------------------------|
| ^                                                                                                    |                                                                                                    | 「メイノ画面のノータ1」がリノーノル内にFLOの回帰係数が衣小されより。                                                                                                    |
| 画像レジストレーショ                                                                                                    | No. 使用 ファイル名 ROI名 属性                                                                                                    |                                                                                                    |
| 2                                                                                                    | 1 Testicle_9A All Group A                                                                                                    | No. 使用 タグ ラベル m/z PIS係数 Z ROIO01 Z ROIO02 ヘ                                                                                                    |
|                                                                                                    | 2 🗸 Testicle_9A ROl001 Group A                                                                                                    | 1 🗹 699.9849-700.9849 700.48 9.412e-0 12654.115 10992.916                                                                                                    |
|                                                                                                    | 3 🗸 Testicle_9A ROl002 Group B                                                                                                    | 2 Z 700.9849-701.9849 701.48 -2.677e-0 10132.104 9749.542 化会物名①メント                                                                                                    |
| ROI設定                                                                                                    | 4 🗸 Testicle_9A ROl003 Group C                                                                                                    | 3 Z 701.9849-702.9849 702.48 3.737e-0 6075.912 5408.621                                                                                                    |
|                                                                                                    | 5 Testicle_9A ROI004 Group D                                                                                                    | 4 Z 702.9849-703.9849 703.48 4.043e-0 9623.874 8175.753                                                                                                    |
| まとめて解析: 💽 💿                                                                                                    |                                                                                                    | 5 V 703.9849-704.9849 704.48 8.698e-0 8598.983 6357.625                                                                                                    |
| ≫ データ行列                                                                                                    |                                                                                                    |                                                                                                    |
| <u>.</u>                                                                                                    |                                                                                                    | 7         2         70539997053999         70548         5305407         7305109         712           8         7         7668849702849         707489         507261         700109         712         712                                                                                                    |
| - <b>*</b> @                                                                                                    |                                                                                                    | 9 10500000000000000000000000000000000000                                                                                                    |
| 前処理設定                                                                                                    |                                                                                                    | 10 708,9849-709,9849 709,984 73,990-0 12558,084 13006,758                                                                                                    |
|                                                                                                    |                                                                                                    | 11 🗹 709.9849-710.9849 710.48 -4.291e-0 8936.845 9317.851                                                                                                    |
| ₩.                                                                                                    |                                                                                                    | 12 🗹 710.9849-711.9849 711.48 -2.446e-0 8555.765 8655.481                                                                                                    |
| 前机理                                                                                                    |                                                                                                    | 13 🗾 711.9849-712.9849 712.48 2.666e-0 6515.152 5488.399                                                                                                    |
| H17C/±                                                                                                    |                                                                                                    | 14 Z 712,9849-713,9849 713,48 -3.227e-0 8275.835 7723.16                                                                                                    |
|                                                                                                    |                                                                                                    | 15 🗹 713.9849-714.9849 714.48 -1.281e-0 <u>6949.865 6083.847</u>                                                                                                    |
|                                                                                                    |                                                                                                    | 16 Z 714.9849-715.9849 715.48 -5.775e-0 6666.395 7309.580 7309.580                                                                                                    |
| データ行列設定                                                                                                    |                                                                                                    | 17 d 715.9849-716.9849 716.48 2.779-0 8706.953 7608.531 4 2.779-0 10 10 10 10 10 10 10 10 10 10 10 10 10                                                                                                    |
|                                                                                                    |                                                                                                    |                                                                                                    |
|                                                                                                    |                                                                                                    |                                                                                                    |
|                                                                                                    |                                                                                                    |                                                                                                    |
| データ行列計算                                                                                                    |                                                                                                    | グラフ <b>× x</b> MS1X-ジー覧 <b>× x</b>                                                                                                    |
| データ行列計算                                                                                                    |                                                                                                    | グラフ     ▼ ×     MSイメ-ジー覧     ▼ ×       スペクトル 箱ひげ図     10     MSイメージ島加 10     ●                                                                                                    |
| データ行列計算<br>※ 差異解析                                                                                                    |                                                                                                    | グラフ     ▼ ×     MSイメ-ジー覧     ▼ ×       スペクトル 描ひげ回     ●     ●     ●     ●     ●     ●     ●     ●     ●     ●     ●     ●     ●     ●     ●     ●     ●     ●     ●     ●     ●     ●     ●     ●     ●     ●     ●     ●     ●     ●     ●     ●     ●     ●     ●     ●     ●     ●     ●     ●     ●     ●     ●     ●     ●     ●     ●     ●     ●     ●     ●     ●     ●     ●     ●     ●     ●     ●     ●     ●     ●     ●     ●     ●     ●     ●     ●     ●     ●     ●     ●     ●     ●     ●     ●     ●     ●     ●     ●     ●     ●     ●     ●     ●     ●     ●     ●     ●     ●     ●     ●     ●     ●     ●     ●     ●     ●     ●     ●     ●     ●     ●     ●     ●     ●     ●     ●     ●     ●     ●     ●     ●     ●     ●     ●     ●     ●     ●     ●     ●     ●     ●     ●     ●     ●     ●     ●     ●                                                                                                    |
| データ行列計算<br>※ 差異解析                                                                                                    | <>                                                                                                    | グラフ     ▼ ×       スペクトル 箱ひげ図     ●       風 ▲     ●       ●     ●       ●     ●       ●     ●       ●     ●       ●     ●       ●     ●       ●     ●       ●     ●       ●     ●       ●     ●       ●     ●       ●     ●       ●     ●       ●     ●       ●     ●       ●     ●       ●     ●       ●     ●       ●     ●       ●     ●       ●     ●       ●     ●       ●     ●       ●     ●       ●     ●       ●     ●       ●     ●       ●     ●       ●     ●       ●     ●       ●     ●       ●     ●       ●     ●       ●     ●       ●     ●       ●     ●       ●     ●       ●     ●       ●     ●       ●     ●       ●     ●        ●     ●                                                                                                    |
| データ行列計算<br>※ 差異解析<br>■<br>■                                                                                                    |                                                                                                    | グラフ     ▼ ×       スペクトル 描ひげ図     ●       風 ▲     ●       ●     ●       ●     ●       ●     ●       ●     ●       ●     ●       ●     ●       ●     ●       ●     ●       ●     ●       ●     ●       ●     ●       ●     ●       ●     ●       ●     ●       ●     ●       ●     ●       ●     ●       ●     ●       ●     ●       ●     ●       ●     ●       ●     ●       ●     ●       ●     ●       ●     ●       ●     ●       ●     ●       ●     ●       ●     ●       ●     ●       ●     ●       ●     ●       ●     ●       ●     ●       ●     ●       ●     ●       ●     ●       ●     ●       ●     ●       ●     ●       ●     ●        ●     ●                                                                                                    |
| <b>デー</b> ク行列計算<br>※ 差異解析<br>検定                                                                                                    | >       解析パラメータ     マ ×                                                                                                    | グラフ     × ×       スペクトル 福ひげ図     ●       ●     ●       ●     ●       ●     ●       ●     ●       ●     ●       ●     ●       ●     ●       ●     ●       ●     ●       ●     ●       ●     ●       ●     ●       ●     ●       ●     ●       ●     ●       ●     ●       ●     ●       ●     ●       ●     ●       ●     ●       ●     ●       ●     ●       ●     ●       ●     ●       ●     ●       ●     ●       ●     ●       ●     ●       ●     ●       ●     ●       ●     ●       ●     ●       ●     ●       ●     ●       ●     ●       ●     ●       ●     ●       ●     ●       ●     ●       ●     ●       ●     ●       ●     ●       ●     ●    <                                                                                                    |
| デーク行列計算<br>※ 差異解析<br>検定                                                                                                    | >       解析パラメータ     マ ×       TIC                                                                                                    | グラフ     × X       スペクトル 福ひげ図     一       一     金       一     金       一     金       一     一       一     0       1     1       1     1       1     1       1     1       1     1       1     1       1     1       1     1       1     1       1     1       1     1       1     1       1     1       1     1       1     1       1     1       1     1       1     1       1     1       1     1       1     1       1     1       1     1       1     1       1     1       1     1       1     1       1     1       1     1       1     1       1     1       1     1       1     1       1     1       1     1       1     1       1     1       1     1 </th                                                                                                    |
| <b>デーク行列計算</b><br>※ 差異解析<br>検定                                                                                                    | <                                                                                                    | グラフ       ▼ ×         スペクトル 描ひげ図       ●         ●       ●         ●       ●         ●       ●         ●       ●         ●       ●         ●       ●         ●       ●         ●       ●         ●       ●         ●       ●         ●       ●         ●       ●         ●       ●         ●       ●         ●       ●         ●       ●         ●       ●         ●       ●         ●       ●         ●       ●         ●       ●         ●       ●         ●       ●         ●       ●         ●       ●         ●       ●         ●       ●         ●       ●         ●       ●         ●       ●         ●       ●         ●       ●         ●       ●         ●       ●         ●       ●         ●       ●                                                                                                    |
| データ行列計算<br>データ行列計算<br>※ 差異解析<br>検定<br>PCA計算                                                                                                    | メート・シート・シート・シート・シート・シート・シート・シート・シート・シート・シ                                                                                                    | グラフ       ▼ ×         スペクトル 描ひげ図       ●         ●       ●         ●       ●         ●       ●         ●       ●         ●       ●         ●       ●         ●       ●         ●       ●         ●       ●         ●       ●         ●       ●         ●       ●         ●       ●         ●       ●         ●       ●         ●       ●         ●       ●         ●       ●         ●       ●         ●       ●         ●       ●         ●       ●         ●       ●         ●       ●         ●       ●         ●       ●         ●       ●         ●       ●         ●       ●         ●       ●         ●       ●         ●       ●         ●       ●         ●       ●         ●       ●         ●       ●      <                                                                                                    |
| <i>す</i> 9行列計算<br>※ 差異解析<br>模定<br>PCA計算                                                                                                    | メーマライズ医学値設定 オフ                                                                                                    | 757       ▼ ×         XX9/h/ 瓶0/f/⊠       ● 表示 ∨ I/Y         IIIIIIIIIIIIIIIIIIIIIIIIIIIIIIIIIIII                                                                                                    |
| <i>す</i> 9行列計算<br>※ 差異解析<br>模定<br>PCA計算                                                                                                    | メ         >           解析/「ジメータ         マ ×           TIC         >           No.         Name         Value           1         ノーマライズ         TIC           2         ノーマライズ         TIC           3         ノーマライズ最早値設定         オフ           3         ノーマライズ最小しきい値(%)         0                                                                                                    | 757       ▼ ×         XX9/h/ #0/f/⊠       ● 表示 ∨ IVI ▷ □ ●          ○ ▲ ▲ ● 表示 ∨ IVI ▷ ■ ● ●        ● I → ● ●          ○ MS1X-57820 ● m/2校束       ● ■ ● ● ●          ○ MS1X-57820 ● m/2校束       ● ■ ● ● ● ●          ○ MS1X-57820 ● m/2校束       ● ■ ● ● ● ●          ○ MS1X-57820 ● m/2校束       ● ■ ● ● ● ●          ○ MS1X-57820 ● m/2校束       ● ■ ● ● ●          ○ m/2校束       ● ■ ● ● ●          ○ m/2校束       ● ■ ● ● ●          ○ m/2校束       ● ■ ● ● ●          ○ m/2校束       ● ■ ● ● ●          ○ m/2校束       ● ■ ● ● ●          ○ m/2校束       ● ■ ● ● ●                                                                                                    |
| データ行列計算<br>※ 差異解析<br>検定<br>PCA計算<br>                                                                                                    | メ         >           解析/「ウメータ         マ ×           TIC         >           No.         Name         Value           1         ノーマライズ         TIC           2         ノーマライズ         TIC           3         ノーマライズ景小しきい塩(%)         0           4         データ行列解析方法         ノンターゲ                                                                                                    | 757       ▼         XX9/h/ #0/f/00       ● 表示 ∨ IVI □ □ ● ● I ● / + ◇ ● 表示 ∨ IVI □ ● ● E 2 · 1 · 1 · 1 · 1 · 1 · 1 · 1 · 1 · 1 ·                                                                                                    |
| データ行列計算<br>データ行列計算<br>※ 差異解析<br>検定<br>PCA計算<br>PCA計算<br>PCA結果表示                                                                                                    | メ         メ           解析/「ウメータ         マ ×           TIC         ×           1         ノーマライズ           2         ノーマライズ           3         ノーマライズ量単値設定         オフ           3         ノーマライズ量単値設定         オフ           3         ノーマライズ間小しきい値(%)         0           4         データ行列県新方法         ノンターブ           5         m/差距         699.964                                                                                                    | グラフ       ▼ ×         スペクトル 瓶のげ図       ● ● ● ● ● ● ● ● ● ● ● ● ● ● ● ● ● ● ●                                                                                                    |
| データ行列計算<br>※ 差異解析<br>検定<br>PCA計算<br>PCA計算<br>PCA結果表示                                                                                                    | メ         メ           解析パウメータ         マ ×           TIC         ×           1         ノーマライズ           2         ノーマライズ           3         ノーマライズ量準値設定         オフ           3         ノーマライズ量単値設定         オフ           3         ノーマライズ量単値設定         オフ           5         n/2範囲         699.984           6         新空線パンサイズ (Da)         1.0000                                                                                                    | 757       ▼         INS/X-5/B       INS/X-5/B         INS/X-5/B       INS/X-5/B         INS/X-5/B       IN                                                                                                    |
| データ行列計算         ※ 差異解析         使定         ●         ●         ●         ●         ●         ●         ●         ●         ●         ●         ●         ●         ●         ●         ●         ●         ●         ●         ●         ●         ●         ●         ●         ●         ●         ●         ●         ●         ●         ●         ●         ●         ●         ●         ●         ●         ●         ●         ●         ●         ●         ●         ●         ●         ●         ●         ●         ●         ●         ●         ●         ●         ● | メ           解析/「ウメータ         × ×           TIC         Name         Value           1         ノーマライズ         TIC           2         ノーマライズ         TIC           3         ノーマライズ         TIC           3         ノーマライズ         TIC           4         データ行列県祈方法         ノソターゲ           5         m/2範囲         699,984           6         許容福/ピンサイズ (Da)         1,0000           2         ニペンリイズ         キュ                                                                                                  | 757       ▼         XX701/L #001/00       ●       ●       ●       ●       ●       ●       >       ▼       ▼         ■       ●       ●       ●       ●       ●       ●       ●       ●       ●       ●       ●       ●       ●       ●       ●       ●       ●       ●       ●       ●       ●       ●       ●       ●       ●       ●       ●       ●       ●       ●       ●       ●       ●       ●       ●       ●       ●       ●       ●       ●       ●       ●       ●       ●       ●       ●       ●       ●       ●       ●       ●       ●       ●       ●       ●       ●       ●       ●       ●       ●       ●       ●       ●       ●       ●       ●       ●       ●       ●       ●       ●       ●       ●       ●       ●       ●       ●       ●       ●       ●       ●       ●       ●       ●       ●       ●       ●       ●       ●       ●       ●       ●       ●       ●       ●       ●       ●       ●       ●       ●       ●       ●       ●                                                                                                    |
| データ行列計算<br>データ行列計算<br>後定<br>使定<br>PCA計算<br>PCA計算<br>PCA計算表示<br>PCA計算表示                                                                                                    | メーク         メーク           解析/バラメーク         マメン           TIC         ママライズ           1         ノーマライズ           2         ノーマライズ集単値設定         オフ           3         ノーマライズ集単値設定         オフ           3         ノーマライズ集単値設定         オフ           3         ノーマライズ集単値設定         オフ           5         m/2範囲         699,984           6         許容福/ピンサイズ (Da)         1,0000           7         ラベリング         オフ                                                                                                   | 757       ▼         XX7/h// 前D/F20       ● 表示 ∨ W ▷ □          I N I ● ● ★示 ∨ W ▷ □        NO(FH) ▼         I ● MS(X-57820) ● m/28##       ● 2048200 ● 204920 ● 204920 ● 204920 ● 2049200 ● 2049200 ● 2049200 ● 2049200 ● 204920 ● 204920 ● |
| データ行列計算<br>データ行列計算 差異解析 使定 使定 PCA計算 PCA結果表示 PCA結果表示 PLS計算                                                                                                    | メ           解析/バラメータ         × ×           TC           No.         Name         Value           1         ノーマライズ         TIC           2         ノーマライズ         TIC           3         ノーマライズ         TIC           3         ノーマライズ         大口           3         ノーマライズ         マリーマライズ           5         m/z範囲         699,984           6         許容福/ピンサイズ (Da)         1,0000           7         ラベリング         オフ           8         除外リスト         オフ           6         计会福/ピンサイズ (Da)         1,0000 | 757       ▼         1       1       1       1       1       1       1       1       1       1       1       1       1       1       1       1       1       1       1       1       1       1       1       1       1       1       1       1       1       1       1       1       1       1       1       1       1       1       1       1       1       1       1       1       1       1       1       1       1       1       1       1       1       1       1       1       1       1       1       1       1       1       1       1       1       1       1       1       1       1       1       1       1       1       1       1       1       1       1       1       1       1       1       1       1       1       1       1       1       1       1       1       1       1       1       1       1       1       1       1       1       1       1       1       1       1       1       1       1       1       1       1       1       1       1       1                                                                                                    |
| データ行列計算<br>データ行列計算 差異解析 後定 RCA計算 PCA計算 PCA結果表示 PCA結果表示 PLS計算                                                                                                    | 解析パラメータ        FIC        No.     Name       1     1-マライズ       2     1-マライズ基準値設定       3     1-マライズ基準値設定       4     データ行列解析方法       1/2     5       m/2範囲     699.384       6     許管幅形之为イズ (Da)     1.0000       7     ラバリング     オフ       8     除外リスト     オフ       9     しもい値設定     エフ                                                                                                    | 757       ▼         1       1       1       1       1       1       1       1       1       1       1       1       1       1       1       1       1       1       1       1       1       1       1       1       1       1       1       1       1       1       1       1       1       1       1       1       1       1       1       1       1       1       1       1       1       1       1       1       1       1       1       1       1       1       1       1       1       1       1       1       1       1       1       1       1       1       1       1       1       1       1       1       1       1       1       1       1       1       1       1       1       1       1       1       1       1       1       1       1       1       1       1       1       1       1       1       1       1       1       1       1       1       1       1       1       1       1       1       1       1       1       1       1       1       1       1                                                                                                    |
| データ行列計算<br>学 差異解析<br>後定<br>PCA計算<br>PCA計算<br>PCA計算<br>PLS計算                                                                                                    | メ           解析パラメータ         メ           FIC         ×           No.         Name         Value           1         J-マライズ         TIC           2         J-マライズ基準値設定         オフ           3         J-マライズ基準値設定         オフ           3         J-マライズ基準値設定         オフ           5         m/z範囲         699.984           6         許管福/ピンサイズ (Da)         1.0000           7         ラベリング         オフ           8         除外リスト         オフ           9         Lきい値設定         オフ                                   | 757       ▼         1       1       1       1       1       1       1       1       1       1       1       1       1       1       1       1       1       1       1       1       1       1       1       1       1       1       1       1       1       1       1       1       1       1       1       1       1       1       1       1       1       1       1       1       1       1       1       1       1       1       1       1       1       1       1       1       1       1       1       1       1       1       1       1       1       1       1       1       1       1       1       1       1       1       1       1       1       1       1       1       1       1       1       1       1       1       1       1       1       1       1       1       1       1       1       1       1       1       1       1       1       1       1       1       1       1       1       1       1       1       1       1       1       1       1       1                                                                                                    |

#### 5.10 データ行列テーブル内PLS係数

テーブルの"PLS係数"をクリックするとソートされます。

• x

データ行列テーブル

| No. | 使用                                                                                                    | タグ | ラベル               | m/z      | PLS係数       | ROI001    | RO1002    | Z ROI003  | ^ |
|-----|----------------------------------------------------------------------------------------------------|----|-------------------|----------|-------------|-----------|-----------|-----------|---|
| 1   | ~                                                                                                    |    | 699.9849-700.9849 | 700.4849 | 9.418e-005  | 12654.115 | 10992.916 | 13195.851 |   |
| 2   |                                                                                                    |    | 700.9849-701.9849 | 701.4849 | -2.677e-005 | 10132.104 | 9749.542  | 20207.773 |   |
| 3   |                                                                                                    |    | 701.9849-702.9849 | 702.4849 | 3.737e-005  | 6875.912  | 5408.621  | 10541.267 |   |
| 4   |                                                                                                    |    | 702.9849-703.9849 | 703.4849 | 4.043e-005  | 9623.874  | 8175.758  | 12906.003 |   |
| 5   |                                                                                                    |    | 703.9849-704.9849 | 704.4849 | 8.698e-005  | 8598.983  | 6357.625  | 10517.781 |   |
| 6   |                                                                                                    |    | 704.9849-705.9849 | 705.4849 | 9.762e-005  | 11917.976 | 9338.670  | 13851.114 |   |
| 7   |                                                                                                    |    | 705.9849-706.9849 | 706.4849 | 5.505e-005  | 7367.519  | 5995.169  | 9259.481  |   |
| 8   |                                                                                                    |    | 706.9849-707.9849 | 707.4849 | -5.922e-005 | 7841.996  | 8671.765  | 16254.045 |   |
| 9   |                                                                                                    |    | 707.9849-708.9849 | 708.4849 | -1.017e-005 | 6609.303  | 6343.222  | 10192.927 |   |
| 10  |                                                                                                    |    | 708.9849-709.9849 | 709.4849 | -3.990e-005 | 12658.084 | 13006.758 | 17694.062 |   |
| 11  | <ul> <li>Image: A second second s</li></ul> |    | 709.9849-710.9849 | 710.4849 | -4.291e-005 | 8936.845  | 9317.851  | 10369.467 |   |
| 12  |                                                                                                    |    | 710.9849-711.9849 | 711.4849 | -2.446e-005 | 8555.765  | 8655.481  | 11234.953 |   |
| 13  |                                                                                                    |    | 711.9849-712.9849 | 712.4849 | 2.666e-005  | 6515.152  | 5488.399  | 9521.748  |   |
| 14  |                                                                                                    |    | 712.9849-713.9849 | 713.4849 | -3.227e-005 | 8275.835  | 7723.166  | 22881.835 |   |
| 15  |                                                                                                    |    | 713.9849-714.9849 | 714.4849 | -1.281e-005 | 6949.865  | 6083.847  | 16639.591 |   |
| 16  |                                                                                                    |    | 714.9849-715.9849 | 715.4849 | -5.775e-005 | 6666.396  | 7309.580  | 19637.225 |   |
| 17  |                                                                                                    |    | 715.9849-716.9849 | 716.4849 | 2.779e-005  | 8706.953  | 7608.531  | 11899.940 |   |
| 18  |                                                                                                    |    | 716.9849-717.9849 | 717,4849 | -3.773e-005 | 8626.042  | 8915.067  | 13792.639 |   |
|     |                                                                                                    |    |                   |          |             |           |           |           | V |

#### 5.11 ソートされたPLS係数

データ行列テーブル

#### 上位いくつかを選択して、右クリックして m/zタグ付け を選択

| No. | 使用                                                                                                    | 9Ú | ラベル               | m/z      | PLS係数 🔺      | ROI001      | ROI002      | ROI003     | _ |
|-----|----------------------------------------------------------------------------------------------------|----|-------------------|----------|--------------|-------------|-------------|------------|---|
| 186 |                                                                                                    |    | 884.9849-885.9849 | 885.4849 | -4.106e-004  | 52242.364   | 91789.399   | 285789.467 |   |
| 96  |                                                                                                    |    | 794.9849-795.9849 | 795.4849 | -3.88 De-004 | 1029824.289 | 1145936.176 | 788355.094 |   |
| 97  | Image: A start of the start of the start           |    | 795.9849-796.9849 | 796.4849 | -3.7(9e-004  | 561465.069  | 629022.646  | 461295.998 |   |
| 68  | Image: A start of the start of the start           |    | 766.9849-767.9849 | 767.4849 | -2.68 7e-004 | 89399.480   | 105269.241  | 81336.045  |   |
| 187 |                                                                                                    |    | 885.9849-886.9849 | 886.4849 | -אב          |             | 158         | 157633.888 |   |
| 158 | <ul> <li>Image: A set of the set of the</li></ul>  |    | 856.9849-857.9849 | 857.4849 | J JACO       | Ľ-          | 002         | 50724.988  |   |
| 99  | ~                                                                                                    |    | 797.9849-798.9849 | 798.4849 | -1.9 m/zタグ   | 付け          | 598         | 59309.121  |   |
| 159 | <ul> <li>Image: A set of the set of the</li></ul>  |    | 857.9849-858.9849 | 858.4849 | -1.9 ROI97   | TTT Am      | 043         | 35450.414  |   |
| 98  | ~                                                                                                    |    | 796.9849-797.9849 | 797.4849 | -1.8 MS1X-   | ジを追加し       | 297         | 185697.615 |   |
| 69  | ~                                                                                                    |    | 767.9849-768.9849 | 768.4849 | -1.6 比の分量    | 母/効果量の減数に設  | 定する 786     | 43954.920  |   |
| 70  | ~                                                                                                    |    | 768.9849-769.9849 | 769.4849 | -1.6 m/z検索   |             | 236         | 24099.820  |   |
| 188 | <ul> <li>Image: A second second s</li></ul> |    | 886.9849-887.9849 | 887.4849 | -1.588e-004  | 19271.791   | 25189.451   | 82594.137  |   |
| 184 | ~                                                                                                    |    | 882.9849-883.9849 | 883.4849 | -1.575e-004  | 30225.061   | 33169.702   | 33919.898  |   |
| 164 | <ul> <li>Image: A second second s</li></ul> |    | 862.9849-863.9849 | 863.4849 | -1.199e-004  | 7421.796    | 9826.319    | 6956.502   |   |
| 156 | ~                                                                                                    |    | 854.9849-855.9849 | 855.4849 | -1.084e-004  | 8363.467    | 9994.458    | 11166.355  |   |
| 67  | <ul> <li>Image: A second second s</li></ul> |    | 765.9849-766.9849 | 766.4849 | -1.057e-004  | 23124.307   | 24718.153   | 26004.335  |   |
| 42  | ~                                                                                                    |    | 740.9849-741.9849 | 741.4849 | -8.297e-005  | 7289.580    | 8878.510    | 15886.282  |   |
| 160 | Image: A start of the start of the start           |    | 858.9849-859.9849 | 859.4849 | -8.150e-005  | 13012.774   | 14481.379   | 19711.821  |   |
|     |                                                                                                    |    |                   |          |              |             |             |            |   |

#### 5.12 タグ付け

| データ行列 | テーブル                                                                                                    |    |                   |          |              |             |                         |            | <b>~</b> > |
|-------|----------------------------------------------------------------------------------------------------|----|-------------------|----------|--------------|-------------|-------------------------|------------|------------|
|       |                                                                                                    |    |                   |          |              |             |                         | ⊇ —        |            |
| No.   | 使用                                                                                                    | タグ | ラベル               | m/z      | PLS係数 🔺      | ROI001      | ROI002                  | ROI003     |            |
| 186   |                                                                                                    |    | 884.9849-885.9849 | 885.4849 | -4.106e-004  | 52242.364   | 91789.399               | 285789.467 |            |
| 96    |                                                                                                    |    | 794.9849-795.9849 | 795.4849 | -3.88De-004  | 1029824.289 | 1145936.176             | 788355.094 |            |
| 97    | Image: A start of the start of the start           |    | 795.9849-796.9849 | 796.4849 | -3.7(9e-004  | 561465.069  | 629022.646              | 461295.998 |            |
| 68    |                                                                                                    |    | 766.9849-767.9849 | 767.4849 | -2.68 7e-004 | 89399.480   | 105269.241              | 81336.045  |            |
| 187   |                                                                                                    |    | 885.9849-886.9849 | 886.4849 | -2.6 47 -    | とたみちい       | 공급 🕂 🗖 🛛 🗖 <b>5.158</b> | 157633.888 |            |
| 158   | Image: A start of the start of the start           |    | 856.9849-857.9849 | 857.4849 | -2.54, 火丁 G  | さな巴を追       | 些力( <u>3.002</u>        | 50724.988  |            |
| 99    | <b>~</b>                                                                                                    |    | 797.9849-798.9849 | 798.4849 |              | (here)      | 698                     | 59309.121  |            |
| 159   | <ul> <li>Image: A second second s</li></ul> |    | 857.9849-858.9849 | 858.4849 |              |             | 043                     | 35450.414  |            |
| 98    | <b>~</b>                                                                                                    |    | 796.9849-797.9849 | 797.4849 |              |             | 297                     | 185697.615 |            |
| 69    | <b>~</b>                                                                                                    |    | 767.9849-768.9849 | 768.4849 | -1.688e-004  | 48100.708   | 54925.786               | 43954.920  |            |
| 70    | <b>~</b>                                                                                                    |    | 768.9849-769.9849 | 769.4849 | -1.609e-004  | 23381.429   | 26532.236               | 24099.820  |            |
| 188   | <b>~</b>                                                                                                    |    | 886.9849-887.9849 | 887.4849 | -1.588e-004  | 19271.791   | 25189.451               | 82594.137  |            |
| 184   | <b>~</b>                                                                                                    |    | 882.9849-883.9849 | 883.4849 | -1.575e-004  | 30225.061   | 33169.702               | 33919.898  |            |
| 164   | Image: A start of the start of the start           |    | 862.9849-863.9849 | 863.4849 | -1.199e-004  | 7421.796    | 9826.319                | 6956.502   |            |
| 156   | <b>~</b>                                                                                                    |    | 854.9849-855.9849 | 855.4849 | -1.084e-004  | 8363.467    | 9994.458                | 11166.355  |            |
| 67    | <b>~</b>                                                                                                    |    | 765.9849-766.9849 | 766.4849 | -1.057e-004  | 23124.307   | 24718.153               | 26004.335  |            |
| 42    | <b>~</b>                                                                                                    |    | 740.9849-741.9849 | 741.4849 | -8.297e-005  | 7289.580    | 8878.510                | 15886.282  |            |
| 160   | Image: A start of the start of the start           |    | 858.9849-859.9849 | 859.4849 | -8.150e-005  | 13012.774   | 14481.379               | 19711.821  |            |
|       |                                                                                                    |    |                   |          |              |             |                         |            |            |

#### 5.13 タグ付け

|     |    |            |                   |          |             |             | 67          | ⊇ —        | -0 |
|-----|----|------------|-------------------|----------|-------------|-------------|-------------|------------|----|
| No. | 使用 | 9 <i>1</i> | ラベル               | m/z      | PLS係数 🔺     | Z ROl001    | ROI002      | ROI003     |    |
| 186 |    |            | 884.9849-885.9849 | 885.4849 | -4.1 6e-004 | 52242.364   | 91789.399   | 285789.467 |    |
| 96  | ~  |            | 794.9849-795.9849 | 795.4849 | -3.8 0e-004 | 1029824.289 | 1145936.176 | 788355.094 |    |
| 97  | ~  |            | 795.9849-796.9849 | 796.4849 | -3.7 9e-004 | 561465.069  | 629022.646  | 461295.998 |    |
| 68  | ~  |            | 766.9849-767.9849 | 767.4849 | -2.6 7e-004 | 89399.480   | 105269.241  | 81336.045  |    |
| 187 |    |            | 885.9849-886.9849 | 886.4849 | -2.6 5e-004 | 34271.553   | 51295.158   | 157633.888 |    |
| 158 | ~  |            | 856.9849-857.9849 | 857.4849 | -2.542e-004 | 35594.351   | 44503.002   | 50724.988  |    |
| 99  | ~  |            | 797.9849-798.9849 | 798.4849 | -1.935e-004 | 73407.900   | 86617.698   | 59309.121  |    |
| 159 | ~  |            | 857.9849-858.9849 | 858.4849 | -1.902e-004 | 21195.334   | 27205.043   | 35450.414  |    |
| 98  | ~  |            | 796.9849-797.9849 | 797.4849 | -1.869e-004 | 237984.460  | 263831.297  | 185697.615 |    |
| 69  | ~  |            | 767.9849-768.9849 | 768.4849 | -1.688e-004 | 48100.708   | 54925.786   | 43954.920  |    |
| 70  | ~  |            | 768.9849-769.9849 | 769.4849 | -1.609e-004 | 23381.429   | 26532.236   | 24099.820  |    |
| 188 | ~  |            | 886.9849-887.9849 | 887.4849 | -1.588e-004 | 19271.791   | 25189.451   | 82594.137  |    |
| 184 | ~  |            | 882.9849-883.9849 | 883.4849 | -1.575e-004 | 30225.061   | 33169.702   | 33919.898  |    |
| 164 | ~  |            | 862.9849-863.9849 | 863.4849 | -1.199e-004 | 7421.796    | 9826.319    | 6956.502   |    |
| 156 | ~  |            | 854.9849-855.9849 | 855.4849 | -1.084e-004 | 8363.467    | 9994.458    | 11166.355  |    |
| 67  | ~  |            | 765.9849-766.9849 | 766.4849 | -1.057e-004 | 23124.307   | 24718.153   | 26004.335  |    |
| 42  | ~  |            | 740.9849-741.9849 | 741.4849 | -8.297e-005 | 7289.580    | 8878.510    | 15886.282  |    |
| 160 | ~  |            | 858.9849-859.9849 | 859,4849 | -8.150e-005 | 13012.774   | 14481.379   | 19711.821  |    |

#### 5.14 MSイメージ追加

| デー | -夕行列ラ | -ブル                                                                                                    |            |                   |          |              |             |             |            | • ×  |     |
|----|-------|----------------------------------------------------------------------------------------------------|------------|-------------------|----------|--------------|-------------|-------------|------------|------|-----|
|    |       |                                                                                                    |            |                   |          |              |             |             |            |      |     |
|    | No.   | 使用                                                                                                    | 9 <i>1</i> | ラベル               | m/z      | PLS係数 ≜      | ROI001      | ROI002      | ROI003     |      |     |
|    | 186   |                                                                                                    |            | 884.9849-885.9849 | 885.4849 | -4.1 6e-004  | 52242.364   | 91789.399   | 285789.467 |      |     |
|    | 96    | <b>~</b>                                                                                                    |            | 794.9849-795.9849 | 795.4849 | -3.8 0e-004  | 1029824.289 | 1145936.176 | 788355.094 |      |     |
|    | 97    | Image: A start of the start of the start           |            | 795.9849-796.9849 | 796.4849 | -3.7 9e-004  | 561465.069  | 629022.646  | 461295.998 |      |     |
|    | 68    | Image: A start of the start of the start           |            | 766.9849-767.9849 | 767.4849 | -2.6 7e 右    | クリック        | して、         | MSイメ・      | ージ追加 | を選択 |
|    | 187   |                                                                                                    |            | 885.9849-886.9849 | 886.4849 | Se-our       | 3427 1.333  | 001,002,000 | 157055.000 |      | _,, |
|    | 158   | ~                                                                                                    |            | 856.9849-857.9849 | 857.4849 | -אר          | 1           | 02          | 50724.988  |      |     |
|    | 99    | ~                                                                                                    |            | 797.9849-798.9849 | 798.4849 | -1.93 JAZ    | Ľ-          | 98          | 59309.121  |      |     |
|    | 159   | <ul> <li>Image: A second second s</li></ul> |            | 857.9849-858.9849 | 858.4849 | -1.90 m/z90  | 付け          | 43          | 35450.414  |      |     |
|    | 98    | $\checkmark$                                                                                                    |            | 796.9849-797.9849 | 797.4849 | -1.8 MS ( ). | Ind Instant | 97          | 185697.615 |      |     |
|    | 69    | <ul> <li>Image: A second second s</li></ul> |            | 767.9849-768.9849 | 768.4849 | -1.68<br>比の分 | 日/効果量の減数に調  | 9定する 86     | 43954.920  |      |     |
|    | 70    | $\checkmark$                                                                                                    |            | 768.9849-769.9849 | 769.4849 | -1.60 m/z検引  |             | 36          | 24099.820  |      |     |
|    | 188   | ~                                                                                                    |            | 886.9849-887.9849 | 887.4849 | -1.588e-004  | 19271.791   | 25189.451   | 82594.137  |      |     |
|    | 184   | $\checkmark$                                                                                                    |            | 882.9849-883.9849 | 883.4849 | -1.575e-004  | 30225.061   | 33169.702   | 33919.898  |      |     |
|    | 164   | ~                                                                                                    |            | 862.9849-863.9849 | 863.4849 | -1.199e-004  | 7421.796    | 9826.319    | 6956.502   |      |     |
|    | 156   | ~                                                                                                    |            | 854.9849-855.9849 | 855.4849 | -1.084e-004  | 8363.467    | 9994.458    | 11166.355  |      |     |
|    | 67    | ~                                                                                                    |            | 765.9849-766.9849 | 766.4849 | -1.057e-004  | 23124.307   | 24718.153   | 26004.335  |      |     |
|    | 42    | <ul> <li>Image: A second second s</li></ul> |            | 740.9849-741.9849 | 741.4849 | -8.297e-005  | 7289.580    | 8878.510    | 15886.282  |      |     |
|    | 160   | ~                                                                                                    |            | 858.9849-859.9849 | 859.4849 | -8.150e-005  | 13012.774   | 14481.379   | 19711.821  | ~    |     |
|    |       |                                                                                                    |            |                   |          |              |             |             |            | · ·  |     |

#### 5.15 MSイメージ追加

| 化合物名の検索         道加       化合物名       m/z       アダ         2       767.3849-767.5849       767.48492       1         2       795.3849-795.5849       795.48492       1         2       796.3849-796.5849       796.48492       1         2       885.3849-885.5849       885.48492       1         2       886.3849-886.5849       886.48492       1                                                                                                    | テータ行列 |                                                                                                    |                   |           | $\sim$ |
|----------------------------------------------------------------------------------------------------|-------|----------------------------------------------------------------------------------------------------|-------------------|-----------|--------|
| 北合物名の検索       m/z       アダ         追加       〇       化合物名       m/z       アダ         〇       〇       767.3849-767.5849       767.48492       0         〇       〇       795.3849-795.5849       795.48492       0         〇       〇       796.3849-796.5849       796.48492       0         〇       〇       885.3849-885.5849       885.48492       0         〇       〇       886.3849-886.5849       886.48492       0                                                                                                    | 化合物リス |                                                                                                    |                   |           |        |
| 追加      化合物名     m/z     アダ       1     1     767.3849-767.5849     767.48492     1       1     1     795.3849-795.5849     795.48492     1       1     1     796.3849-796.5849     796.48492     1       1     1     885.3849-885.5849     885.48492     1       1     1     886.3849-886.5849     886.48492     1                                                                                                    | 化合物名  | の検索                                                                                                    |                   |           |        |
| Image: Image: | 追加    |                                                                                                    | 化合物名              | m/z       | アダクト   |
| Image: Constraint of the symbol in the symbol in the sy |       | ~                                                                                                    | 767.3849-767.5849 | 767.48492 |        |
| Image: Constraint of the system       Image: Constraint of the system                                                                                                    |       | ~                                                                                                    | 795.3849-795.5849 | 795.48492 |        |
| ✓       885.3849-885.5849       885.48492         ✓       886.3849-886.5849       886.48492                                                                                                    |       | ~                                                                                                    | 796.3849-796.5849 | 796.48492 |        |
| ▼     886.3849-886.5849     886.48492                                                                                                    |       | <ul> <li>Image: A second second s</li></ul> | 885.3849-885.5849 | 885.48492 |        |
|                                                                                                    |       | ~                                                                                                    | 886.3849-886.5849 | 886.48492 |        |
|                                                                                                    |       |                                                                                                    |                   |           |        |

#### 5.16 PLS結果からMSイメージを作成

| 🚾 ファイル 表示 検索              | 設定 オプション 拡張機能 ヘルプ      |                                                              | 🦉 差異解析 丨 (          | C:¥Users¥yamac¥Dropbox (株式会社 | :島津製作所)¥Yamaguchi_data                       | a¥demo_data_etc¥DemoData¥IMDX¥for_w | eb_material_001.rpf* - IMAGEREVEAL                                                                               | _ @ ×                            |
|---------------------------|------------------------|--------------------------------------------------------------|---------------------|------------------------------|----------------------------------------------|-------------------------------------|----------------------------------------------------------------------------------------------------|----------------------------------|
|                           | ROIUAN                 | <b>▼</b> <del>,</del> <del>,</del> <del>,</del> <del>,</del> | ータ行列テーブル            |                              |                                              | <b>-</b> ×                          | MSイメージ                                                                                                    | <b>▼</b> ×                       |
| 画像レジストレーショ                | No. 使用 ファイル名 ROI名      | 属性                                                           |                     |                              |                                              |                                     |                                                                                                    |                                  |
| <u>У</u>                  | 1 Testicle_9A All      | Group A                                                      | No. 使用 夕            | 7グ ラベル                       | m/z PLS係数                                    | 🗹 ROI001 🔽 ROI002 🏠                 |                                                                                                    | <u>*</u>                         |
|                           | 2 🗸 Testicle_9A ROI001 | Group A                                                      | 186 🔽               | 884.9849-885.9849            | 885.4849 -4.106e-004                         | 52242.364 91789.399                 |                                                                                                    | »                                |
|                           | 3 🗸 Testicle_9A ROI002 | Group B                                                      | 96 🔽                | 794.9849-795.9849            | 795.4849 -3.880e-004                         | 1029824.289 1145936.176             |                                                                                                    | m/z±評容幅:<br>886.48492+0.5000     |
| ROI設定                     | 4 🗸 Testicle_9A RO1003 | Group C                                                      | 97 🔽                | 795.9849-796.9849            | 796.4849 -3.709e-004                         | 561465.069 629022.646               |                                                                                                    |                                  |
| +1.14.74747               | 5 Testicle_9A RO1004   | Group D                                                      | 68                  | 766.9849-767.9849            | 767.4849 -2.687e-004                         | 89399.480 105269.241                |                                                                                                    | 885,9849-886,9849                |
|                           |                        | -                                                            | 158                 | 856.9849-857.9849            | 857.4849 -2.542e-004                         | 35594.351 44503.002                 |                                                                                                    | ファイルタ・                           |
| V 7-91199                 |                        |                                                              | 99 🔽                | 797.9849-798.9849            | 798.4849 -1.935e-004                         | 73407.900 86617.698                 |                                                                                                    | Testicle_9AA_PI_SL_5x_1_AREA01.i |
| ± <u>↓</u>                |                        |                                                              | 159 🔽               | 857.9849-858.9849            | 858.4849 -1.902e-004                         | 21195.334 27205.043                 | and the second second second second second second second second second second second second second second second | mdx                              |
| 前処理設定                     |                        | -                                                            | 98 🔽                | 796.9849-797.9849            | 797.4849 -1.869e-004                         | 237984.460 263831.297               |                                                                                                    | 91J:                             |
|                           |                        | -                                                            | 69 <u></u>          | 767.9849-768.9849            | 768.4849 -1.688e-004                         | 48100.708 54925.786                 |                                                                                                    | データ行列                            |
| <u>₩</u>                  |                        |                                                              | 188 🔽               | 886.9849-887.9849            | 887.4849 -1.588e-004                         | 19271.791 25189.451                 |                                                                                                    |                                  |
| 前処理                       |                        |                                                              | 184 🔽               | 882.9849-883.9849            | 883.4849 -1.575e-004                         | 30225.061 33169.702                 |                                                                                                    |                                  |
|                           |                        |                                                              | 164 🔽               | 862.9849-863.9849            | 863.4849 -1.199e-004                         | 7421.796 9826.319                   |                                                                                                    |                                  |
|                           |                        |                                                              | 156                 | 854.9849-855.9849            | 855.4849 -1.084e-004                         | 8363.467 9994.458                   |                                                                                                    |                                  |
| - e/-==                   |                        |                                                              | 42                  | 740.9849-741.9849            | 766.4849 -1.057e-004<br>741.4849 -8.297e-005 | 7289.580 8878.510                   |                                                                                                    |                                  |
| アーダ行列設定                   |                        |                                                              | 160                 | 858 08/0-850 08/0            | 859.4849 -8.150e-005                         | 13012 774 14481 370 ×               | 250 um                                                                                                    | 情報のコピー                           |
|                           |                        |                                                              | <                   |                              |                                              |                                     |                                                                                                    | S . S // IS                      |
|                           |                        | グラ                                                           | 57                  |                              | ROI 1                                        | 「に多く見」                              | られるm/zのMSイメーシ                                                                                                    | シが作成されま                          |
| データ行列計算                   |                        |                                                              | スペクトル 箱ひけ           | ſØ                           |                                              |                                     |                                                                                                    |                                  |
| ≫ 差異解析                    |                        |                                                              |                     |                              | - MS1                                        | ′メーシにキ                              | 」同じ色のタグが付いて                                                                                                    | います。                             |
| P_ 1                      | <                      | >                                                            | <u>₩</u> <u>M</u> – |                              |                                              | · · · · - C                         |                                                                                                    |                                  |
| <b>1</b> 5                | 解析パラメータ                | <b>-</b> ×                                                   |                     |                              | 40.7                                         | ■ 全て計算                              |                                                                                                    |                                  |
| 検定                        |                        |                                                              |                     | MS1 X-ジュをルロ     [0] m/z      | 使采                                           | =1 = 7_/11.07                       | Testicle_9AA_PI_SL_5x_1_AREA01.imdx                                                                              |                                  |
| <b>EX 53</b>              |                        |                                                              | × ビークビッキング          | 7                            |                                              | 訂… 表… ノア1ル名                         |                                                                                                    |                                  |
|                           | No. Name               | Value                                                        |                     |                              |                                              |                                     |                                                                                                    |                                  |
| PCA計算                     | 1 ノーマライズ               | TIC                                                          |                     |                              |                                              |                                     |                                                                                                    |                                  |
|                           | 2 ノーマライズ基準値設定          | 77                                                           |                     |                              |                                              | E resucie_9AA                       |                                                                                                    |                                  |
| <del>1</del> <del>1</del> | 3 ノーマライズ最小しきい値(%)      | 0                                                            |                     |                              |                                              |                                     | 766.9849-767.9 794.9849-795.9 795.9849-796.9 884.9849-885.9                                                      |                                  |
| PCA結果表示                   | 4 データ行列解析方法            | ノンターゲ                                                        |                     |                              |                                              |                                     | 101,40492 195,40492 196,48492 885,48492                                                                          | 000.40492                        |
|                           | 5 m/z範囲                | 699.9849                                                     |                     |                              |                                              |                                     |                                                                                                    |                                  |
|                           | 6 許容幅/ビンサイズ (Da)       | 1.0000                                                       |                     |                              |                                              |                                     |                                                                                                    |                                  |
| PLS計算                     | 7 ラベリング                | 77                                                           |                     |                              |                                              |                                     |                                                                                                    |                                  |
|                           | 8 除外リスト                | 77                                                           |                     |                              |                                              |                                     | TIC                                                                                                    |                                  |
|                           | 9 しきい値設定               | 77                                                           |                     |                              |                                              |                                     |                                                                                                    |                                  |
|                           | <                      | >                                                            |                     |                              |                                              | $\langle $                          |                                                                                                    |                                  |
| PLS結果表示                   |                        | /                                                            |                     |                              |                                              |                                     |                                                                                                    |                                  |